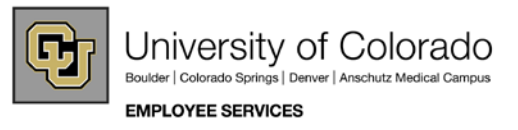

## My.Leave Channel Step by Step Guide Create/Submit Timesheet for Overtime-Eligible or Hourly Employees

**Overview:** This guide provides instruction on creating and submitting timesheets for overtime-eligible and hourly employees (including students and hourly overtime-exempt employees). **You must enter your time on the calendar tab before reviewing and submitting your timesheet.** For help, refer to the Guide for My.Leave Entry of Worked Time for Leave for OT-Eligible and Hourly Employees.

1. Once you are finished entering your time on the Calendar Tab in My.Leave, click the Timesheet tab.

| LEAVE    |            |              |           |             |           |           |            |            |            |         |       | ^ * X |
|----------|------------|--------------|-----------|-------------|-----------|-----------|------------|------------|------------|---------|-------|-------|
| Calendar | At a Gl    | ance 🔓 Time: | Sheet .   | Approval D  | esignates | Prefer    | ences I    | PPL        | Emplid 21  | 19119   | Go    | ?     |
|          |            |              |           |             |           |           |            |            |            |         |       |       |
| Sally Te | est (21911 | 9-MON-OT El  | ig) 🔻     |             | Pop       | ulate Tim |            | >>         | annual     | month   | week  | day   |
| Balances | Act/P      | roj Begin D  | ate Prev. | Earni Beg l | al Prio   | r Mth P A | djustments | Usable Bal | Not Taken  | Taker   | n End | Bal   |
|          |            |              |           |             |           |           |            |            |            |         |       |       |
|          |            |              |           |             | lanu      | ami 0010  |            |            |            |         |       | _     |
| Su       | n          | Mon          |           | Tue         | Janu      | Wed       |            | Thr        | Fri        |         | Sat   |       |
|          |            |              |           |             |           |           |            |            | New Year's | Day - 1 |       | 2     |
|          |            |              |           |             |           |           |            |            |            |         |       |       |
|          |            |              |           |             |           |           |            |            |            |         |       |       |
| -        | 3          |              | 4         |             | 5         |           | 6          | 7          |            | 8       |       | 9     |
|          |            |              |           |             |           |           |            |            |            |         |       |       |
|          |            |              |           |             |           |           |            |            |            |         |       |       |
|          |            |              |           |             |           |           | -          |            |            | 45      |       | - 10  |

• If you have any pending requests, ex. vacation leave, these will need to be approved before reviewing and submitting your timesheet.

| ay Period Ending:     | 06/30/10 🔹              |            |          |                                    |             |                |
|-----------------------|-------------------------|------------|----------|------------------------------------|-------------|----------------|
|                       |                         |            |          |                                    |             |                |
| The following item    | s require action pr     | ior to sul | omitting | time:                              |             |                |
| Start                 | End                     | Hours      | Status   | Action Required                    | Description | Summary        |
| 05/06/10 3:00 PM      | 05/06/10 5:00 PM        | 2          | Request  | Change Action to Taken or Withdraw | 0           | Vacation Leave |
|                       |                         |            |          |                                    |             |                |
|                       |                         |            |          |                                    |             |                |
|                       |                         |            |          |                                    |             |                |
|                       |                         |            |          |                                    |             |                |
|                       |                         |            |          |                                    |             |                |
|                       |                         |            |          |                                    |             |                |
|                       |                         |            |          |                                    |             |                |
|                       |                         |            |          |                                    |             |                |
|                       |                         |            |          |                                    |             |                |
| Fix Actions (above) b | y double clicking the i | tem.       |          |                                    |             |                |
| Timesheet will disnl  | ay when action items    | are comple | te.      |                                    |             |                |
| The sheet will disp   | ay mich action fields   | ne compte  |          |                                    |             |                |

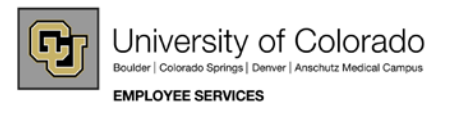

## 2. Review and Submit Timesheet

• Once all requests have been approved, you will select the Timesheet Tab and Pay Period Ending date listed at the top of the Timesheet tab.

| LEAVE      |          |      |       |       |     |
|------------|----------|------|-------|-------|-----|
| Calendar   | At a Gla | nce  | Tin   | ne Sh | eet |
| Pay Period | Ending:  | 06/3 | 0/10  | •     |     |
|            |          | 06/3 | 0/10  |       |     |
|            |          | 05/3 | 31/10 |       |     |
|            |          | 04/3 | 0/10  |       |     |
|            |          |      |       |       |     |

- The current payroll period will display as the default. If needed, select a different pay period. If you are documenting a previous pay period, be sure to contact your Personnel Payroll Liaison (PPL) to ensure correct pay and leave accruals.
- Your timesheet will auto-create based on the time entered on your calendar.
- 3. Timesheet Created
  - Timesheet shows all worked hours and exception time (leave, overtime, etc.).
  - Review your reported time week-by-week to ensure accuracy.
  - If a particular work day does not show the minimum expected total hours that corresponds to your HRMS appointment, the system will create Unpaid Hours (docked time).

| 2,2010 through 05,08,2010 |        |        |         |         |          |        |          |      |
|---------------------------|--------|--------|---------|---------|----------|--------|----------|------|
|                           |        |        |         |         |          |        |          |      |
| Week 2                    | Sunday | Monday | Tuesday | Wednesd | Thursday | Friday | Saturday | Tota |
|                           | 05-02  | 05-03  | 05-04   | 05-05   | 05-06    | 05-07  | 05-08    |      |
| Time In                   |        | 08:15  | 08:30   | 08:00   | 08:15    | 08:15  |          |      |
| Time Out                  |        | 12:30  | 12:30   | 12:30   | 14:15    | 12:30  |          |      |
| Time In                   |        | 13:00  | 13:00   | 13:00   |          | 13:00  |          |      |
| Time Out                  |        | 17:15  | 16:00   | 16:30   |          | 17:15  |          |      |
| Holiday                   | 0      | 0      | 0       | 0       | 0        | 0      | 0        | 0    |
| Regular Earnings Sala     | 0      | 8.5    | 7       | 8       | 6        | 8.5    | 0        | 38   |
| Vacation Leave            | 0      | 0      | 0       | 0       | 2        | 0      | 0        | 2    |
| Total                     | 0      | 8.5    | 7       | 8       | 8        | 8.5    | 0        | 40   |
|                           |        |        |         |         |          |        |          |      |

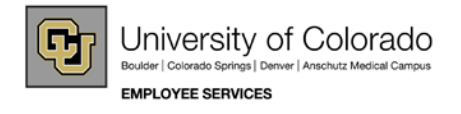

- 4. Submit Timesheet for Approval
  - At the bottom of your timesheet, a summary of all events will be documented. This is what will process in payroll. If you believe the summary is not correct, you will need to go back to the calendar and make your corrections. If you do agree the summary is correct, select the "I agree with the above

Certification and Eligibility Statements" and click the

button.

Your approver will be notified by email that your timesheet is ready. Normally, the approver is your supervisor).

| N RGS Regular Earnings S 144 1   Y VAC Vacation Leave 8 1   N HOL Holiday 16 1   Image: Second Second                                                                                                    | N RGS Regular Earnings S 144 1   Y VAC Vacation Leave 8 1   N HOL Holiday 16 1   N HOL Holiday 16 1                                                                                                    | Send To HRMS                                                                         | Earnings Code                                                                           | Description                                                                                                    | Hours                         | Rate                                                               | Total           |
|----------------------------------------------------------------------------------------------------|----------------------------------------------------------------------------------------------------|--------------------------------------------------------------------------------------|-----------------------------------------------------------------------------------------|----------------------------------------------------------------------------------------------------|-------------------------------|--------------------------------------------------------------------|-----------------|
| Y VAC Vacation Leave 8 1   N HOL Holiday 16 1   N HOL Holiday 16 1   CERTIFICATION: I certify hours and minutes shown herein are a complete and accurate record of time worked each day and for the reporting period. All leave taken and overtime earned or taken as compensatory time was reported and approved by my supervisor.   OVERTIME ELIGIBILITY: Any overtime or compensentory time worked MUST have supervisory approval in advance, and will be paid at the rate of one and one-helf time hourly rate. Failure to receive advance approval for overtime or compensatory time worked may result in a corrective or disciplinary action which may include termination of University employment.                                                                                                    | Y VAC Vacation Leave 8 1   N HOL Holiday 16 1   N HOL Holiday 16 1   Image: Comparison of the comparison of the compari                                                                                                    | Ν                                                                                    | RGS                                                                                     | Regular Earnings S                                                                                               | 144                           | 1                                                                  |                 |
| N HOL Holiday 16 1   Image: Normal State State Stat | N HOL Holiday 16 1   Image: Normal State State Stat | Υ                                                                                    | VAC                                                                                     | Vacation Leave                                                                                                   | 8                             | 1                                                                  |                 |
| CERTIFICATION: I certify hours and minutes shown herein are a complete and accurate record of time worked each day and for the reporting period. All leave taken and overtime earned or taken as compensatory time was reported and approved by my supervisor.                                                                                                    | CERTIFICATION: I certify hours and minutes shown herein are a complete and accurate record of time worked each day and for the reporting period. All leave to overtime earned or taken as compensatory time was reported and approved by my supervisor.                                                                                                    | Ν                                                                                    | HOL                                                                                     | Holiday                                                                                                    | 16                            | 1                                                                  |                 |
| CERTIFICATION: I certify hours and minutes shown herein are a complete and accurate record of time worked each day and for the reporting period. All leave taken and overtime earned or taken as compensatory time was reported and approved by my supervisor.<br>OVERTIME ELIGIBILITY: Any overtime or compensentory time worked MUST have supervisory approval in advance, and will be paid at the rate of one and one-half time hourly rate. Failure to receive advance approval for overtime or compensatory time worked may result in a corrective or disciplinary action which may include termination of University employment.                                                                                                    | CERTIFICATION: I certify hours and minutes shown herein are a complete and accurate record of time worked each day and for the reporting period. All leave to<br>overtime earned or taken as compensatory time was reported and approved by my supervisor.<br>OVERTIME ELIGIBILITY: Any overtime or compensentory time worked MUST have supervisory approval in advance, and will be paid at the rate of one and one<br>hourly rate. Failure to receive advance approval for overtime or compensatory time worked may result in a corrective or disciplinary action which may include termin<br>University employment.                                                                                                    |                                                                                      |                                                                                         |                                                                                                    |                               |                                                                    |                 |
| OVERTIME ELIGIBILITY: Any overtime or compensentory time worked MUST have supervisory approval in advance, and will be paid at the rate of one and one-half tim<br>hourly rate. Failure to receive advance approval for overtime or compensatory time worked must be used as the rate of one and one-half tim<br>University employment.                                                                                                    | OVERTIME ELIGIBILITY: Any overtime or compensatory time worked MUST have supervisor.     OVERTIME ELIGIBILITY: Any overtime or compensatory time worked MUST have supervisory approval in advance, and will be paid at the rate of one and one hourly rate. Failure to receive advance approval for overtime or compensatory time worked may result in a corrective or disciplinary action which may include termin University employment.                                                                                                    |                                                                                      |                                                                                         |                                                                                                    |                               |                                                                    |                 |
| OVERTIME ELIGIBILITY: Any overtime or compensentory time worked MUST have supervisory approval in advance, and will be paid at the rate of one and one-half time<br>hourly rate. Failure to receive advance approval for overtime or compensatory time worked may result in a corrective or disciplinary action which may include termination of<br>University employment.                                                                                                    | OVERTIME ELIGIBILITY: Any overtime or compensentory time worked MUST have supervisory approval in advance, and will be paid at the rate of one and one hourly rate. Failure to receive advance approval for overtime or compensatory time worked may result in a corrective or disciplinary action which may include termin University employment.                                                                                                    | CERTIFICATION: Lostify b                                                             | ours and minutes shown here                                                             | in are a complete and accurate recor                                                                             | d of time worked each day an  | for the reporting period. All                                      | leave taken and |
| hourly rate. Failure to receive advance approval for overtime or compensatory time worked may result in a corrective or disciplinary action which may include termination of University employment.                                                                                                    | hourly rate. Failure to receive advance approval for overtime or compensatory time worked may result in a corrective or disciplinary action which may include termin<br>University employment.                                                                                                    | CERTIFICATION: I certify h<br>overtime earned or taken as                            | ours and minutes shown here<br>compensatory time was repo                               | in are a complete and accurate recor<br>rted and approved by my supervisor.                                      | d of time worked each day and | I for the reporting period. All                                    | leave taken and |
|                                                                                                    |                                                                                                    | CERTIFICATION: I certify h<br>overtime earned or taken as<br>OVERTIME ELIGIBILITY: A | ours and minutes shown here<br>compensatory time was repo<br>ny overtime or compensento | in are a complete and accurate recor<br>rted and approved by my supervisor.<br>ry time worked MUST have supervis | d of time worked each day and | d for the reporting period. All<br>will be paid at the rate of one | leave taken and |

- 5. After submitting your Timesheet
  - Until your department has loaded the data to HRMS, you may continue to update your calendar and timesheet. You can do this by selecting the cancel/ rebuild button at the bottom of your timesheet after it has been submitted.
  - Once your department has loaded your data, any changes made to your timesheet will not be loaded to the payroll run. Always check with your Personnel Payroll Liaison (PPL) to ensure your correct information has been loaded.
  - At this time, all past timesheets submitted can still be viewed. If you did not submit a timesheet for a certain pay period, you can still view the data populated on your calendar.